AutoCAD Free Download For PC (Updated 2022)

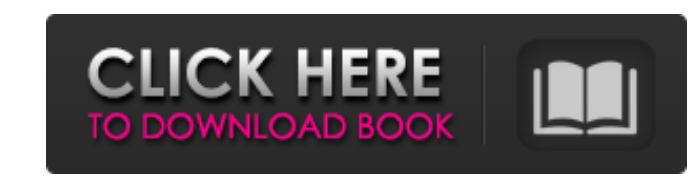

AutoCAD Crack + Keygen For (LifeTime) Free Download [Latest]

Different software applications are used to create a 2D drawing, whereas the one used to create a 3D drawing can differ depending on the type of the drawing (Solid, Surface, Paper, Mechanical, etc.). One thing that all 2D drawing applications have in common is that they all follow a similar sequence when creating the drawing. This brief video explains how to start a new drawing. The Video Tutorial Starting the Drafting Sequence Step-by-Step Tutorial 1. Click on the New Document button, or the New drawing button. 2. The New Drawing dialog appears. The General tab determines the file type and the default location. You can change these settings by clicking on the appropriate dropdown button on the General tab. 3. Click the New button, or the OK button to start the drawing sequence. A blank 2D drawing appears on the screen. The drawing will be created in the default drawing template. If you click on the Template tab, you will see a list of available templates. Clicking on the Template tab opens the Template Management dialog. Click on the Add template button to add a new template or click on the Manage templates button to open the Template Management dialog. You can also modify the template settings as needed by clicking on the Settings tab. 4. The two most important fields to modify are Template name and Template Default settings. The Template name is a unique identifier for the drawing template. When you create a drawing on a new drawing, it will appear in a list of available templates. You can easily change the name of the template by typing a new name. The Template Default settings determine the initial settings for all newly created drawings. These settings are best left unchanged because they influence the look and the behavior of the new drawing. Click the OK button to close the Template Management dialog. 5. Click on the Shapes tab to create a new shape or click the Pencil tab to create a new line. If you click on the Line tab, a list of the most used drawing commands will be displayed. Using the list, click on the command you wish to use. This is an example of creating a Rectangle with default settings. This is an example of creating a Rectangle with settings modified to create a thick black line. The Setups tab shows the current settings for the 2D objects you created.

## AutoCAD Crack With License Key

\section HowDoIApp WinForms application In a WinForms app, the UI form itself can be a VCL (Visual Component Library), the form can call an AutoCAD class library, the form can call a VBA macro in a data module, or the form can interact with a VBA macro in an active sheet in a worksheet. If there is a macro defined in the VBA project, it must be packaged into the WinForms app. The WinForms app can then call the macro. This is different from the VCL/VB6 model, where the VCL is a part of the WinForms app. \section HowDoIClass Libraries A class library is just a shared library. The libraries can be built with any programming language. If the native language is a compiled language, it is usually not necessary to recompile the library when recompiling the application. If the native language is interpreted, the library must be recompiled, even when the application is recompiled. For example, in a Visual Basic application, the source code is compiled into the DLL/COM/OCX file. The file can be distributed to other computers as part of a compiled application. The application can be recompiled with a new version of VB. When this is done, the application will run with the new version of VB, but if the file is distributed, it will continue to run with the old version of VB. A class library is not "plugged in" to the VB application. In this way, it is similar to a DLL file. \section HowDoIObjectARX ObjectARX is an object-oriented extension to the C++ class library. It is a C++ class library that can be compiled into an assembly (a DLL/COM/OCX). The assembly can be distributed with a Visual Basic or C# application. \section HowDoINetWhatIsThe Differnce between C++ and VB for a Class library? The difference is that VB is compiled and the language is interpreted. The VB class libraries are loaded in an application's memory space, with each class library in a separate space. The C++ class libraries are loaded into a DLL in the Windows system's memory space, with each class library in the same space. This is much more efficient than loading each class library into a separate memory space. \section HowDoISetUpAutoC a1d647c40b

AutoCAD Crack +

You will now see "Start Autocad" Click on "Autocad R20" and start the Autocad program. Follow the instructions to connect to the cloud to save a file. If you see "Connecting" at the end, the process is complete. Note: The first time you launch the Autocad program, you will see the connection screen. Now download the Autodesk Autocad software from the Autocad web site. After downloading the software, you will see the connection screen. Click on the Connect button and the program will connect to the Autodesk Cloud. Click on the Autocad icon on the Home screen of your computer. Note: If you do not see the Autocad icon on the Home screen of your computer, make sure that the Autocad program is activated. Click on the autocad icon on the Home screen of your computer. You will now see the home screen of your Autocad software. You can use the Autocad software to: Open a new drawing or open an existing drawing Open a new project or open an existing project Open a new drawing view or open an existing drawing view Open a new drawing view in PDF format Open a new drawing view or open an existing drawing view in CAD format Open a new drawing view in PDF format Open a new drawing view or open an existing drawing view in CAD format 2. You will see the windows, menus, and ribbon icons. Select one of the options you want to use. 3. Click on the File menu icon. 4. Click on the New menu icon. 5. Click on the Project menu icon. 6. Click on the Open menu icon. 7. Click on the PDF menu icon. 8. Click on the Draw menu icon. 9. Click on the Open menu icon. 10. Click on the CAD menu icon. 11. Click on the Properties menu icon. 12. Click on the Settings menu icon. 13. Click on the Preferences menu icon. 14. Click on the Help menu icon. 15. Click on the Help menu icon. 16. Click on the Help menu icon. 17. Click on the Error Report menu icon.

## What's New In?

Add an AutoCAD legend that can be set from the command line to annotate drawings with important design information like equipment or machine specification. The AutoCAD legend supports XMP and Excel Spreadsheet files. (video: 1:14 min.) AutoCAD feature comparison chart: What's new in Architecture 2023 Architecture feature comparison chart: New and enhanced commands: Add snap-to options to the annotation commands. Edit a view as a 2D view, make changes, and see the view transform to match your drawing. AutoCAD Architecture now keeps drawing properties in sync when you save the drawing as a new file or open an existing file. (video: 6:34 min.) Add a new "auto perspective" command to automatically switch to appropriate visibility settings (by-layer, by-segment, or all visibility settings). Now you can specify a workspace-level save location for your drawings. You can set up default "template" settings for all new drawings you create. You can create custom templates for other models. (video: 1:35 min.) Add a new command to import references from other workspaces. Draw lines and surfaces between two or more drawing views in a 3D workspace and import the annotations into your 2D drawing. (video: 1:22 min.) Add a new command to define and annotate properties in 3D views. You can import and export properties directly to and from other 3D models. (video: 1:32 min.) Add new commands to create a planar reference. You can align and rotate a 2D or 3D view to a planar reference, display the reference on the screen, and use it as a base or basis for aligning your 3D model. (video: 6:21 min.) Add new commands to edit workspaces and model properties. You can use the new workspace-based navigation commands to define and navigate multiple workspaces. You can control the visibility settings of your model properties by using new workspace settings. (video: 1:14 min.) Add a new command to define and annotate viewports in 3D views. You can create and add viewports to 3D drawing views. You can select and hide viewports in 3D drawing views. (video: 1:18 min.) Draw and measure with more precision. The

System Requirements For AutoCAD:

Running at the following technical settings Version: Minimum: CPU: Intel Core i5-3360 \$125 - Intel Core i5-3570K \$200 Motherboard: Intel Z68 \$125 - Intel Z77 \$125 Memory: 8 GB DDR3 @ 1600MHz \$75 Graphics: GeForce GTX 580 or AMD HD7870 \$200 Hard Disk: 8 GB free Input Device: Keyboard/Mouse Output Device: Integrated Audio Card (HDA Intel, Realtek ALC889)

Related links: